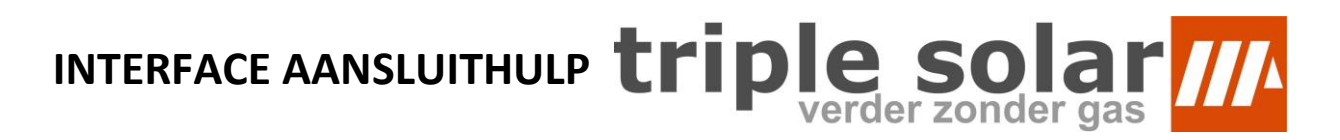

## Basis schakeling 1x PVT-warmtepomp 3.5 - Hybride en All-Electric

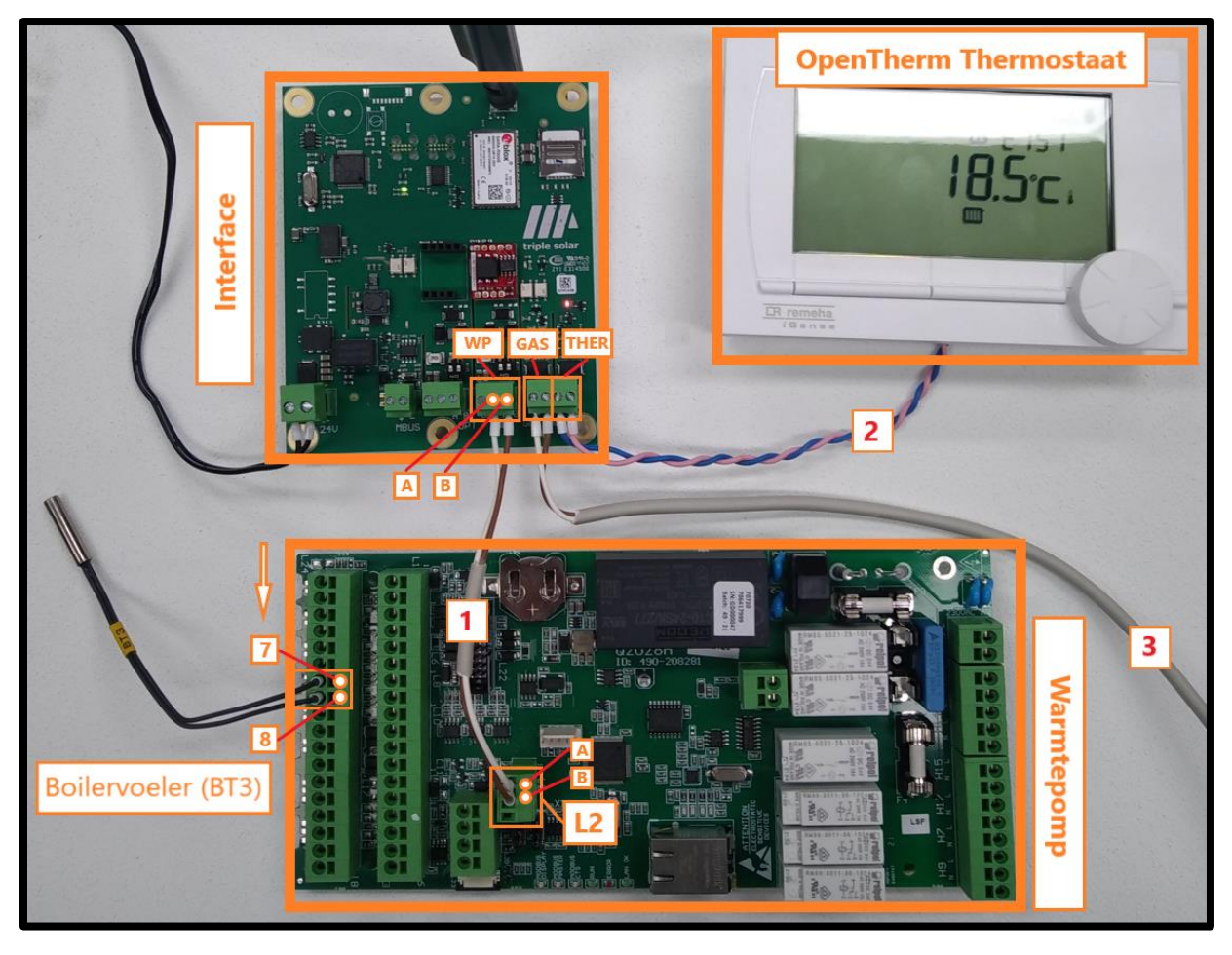

- Boilervoeler positie 7&8 op de printplaat van de warmtepomp.
- Modbus kabel [1] met connector aansluiten op L2 warmtepomp.
- Losse aders van kabel [1] op WP connector van de Interface aansluiten.
  - Wit = A = midden.
  - Bruin = B = rechts.
- OpenTherm thermostaat kabel [2] op THER connector van de Interface aansluiten (+ & - positie maakt niet uit).
- Voor hybride systeem, Opentherm gasketel kabel [3] op GAS connector van de Interface aansluiten (+ & positie maakt niet uit).

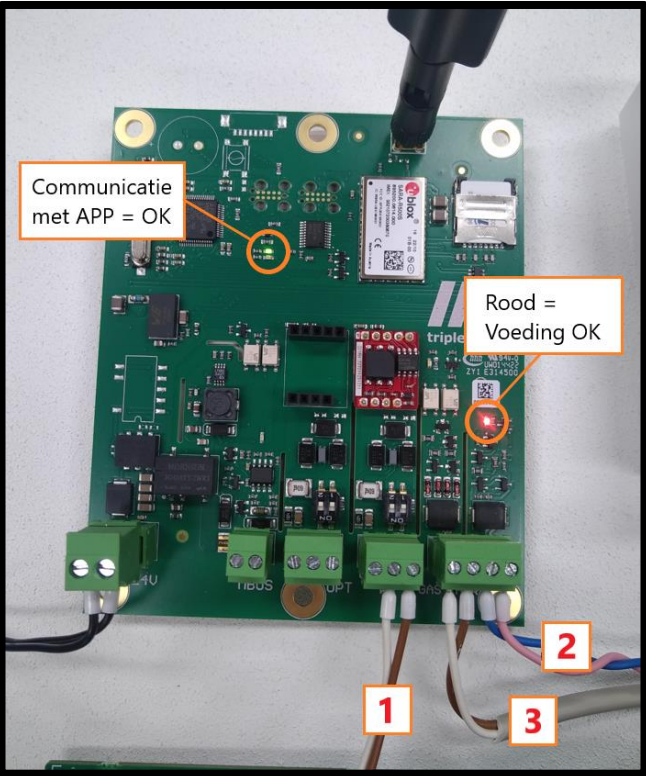

Cascade schakeling 2x PVT-warmtepomp 3.5 - All-Electric

INTERFACE AANSLUITHULP triple solar

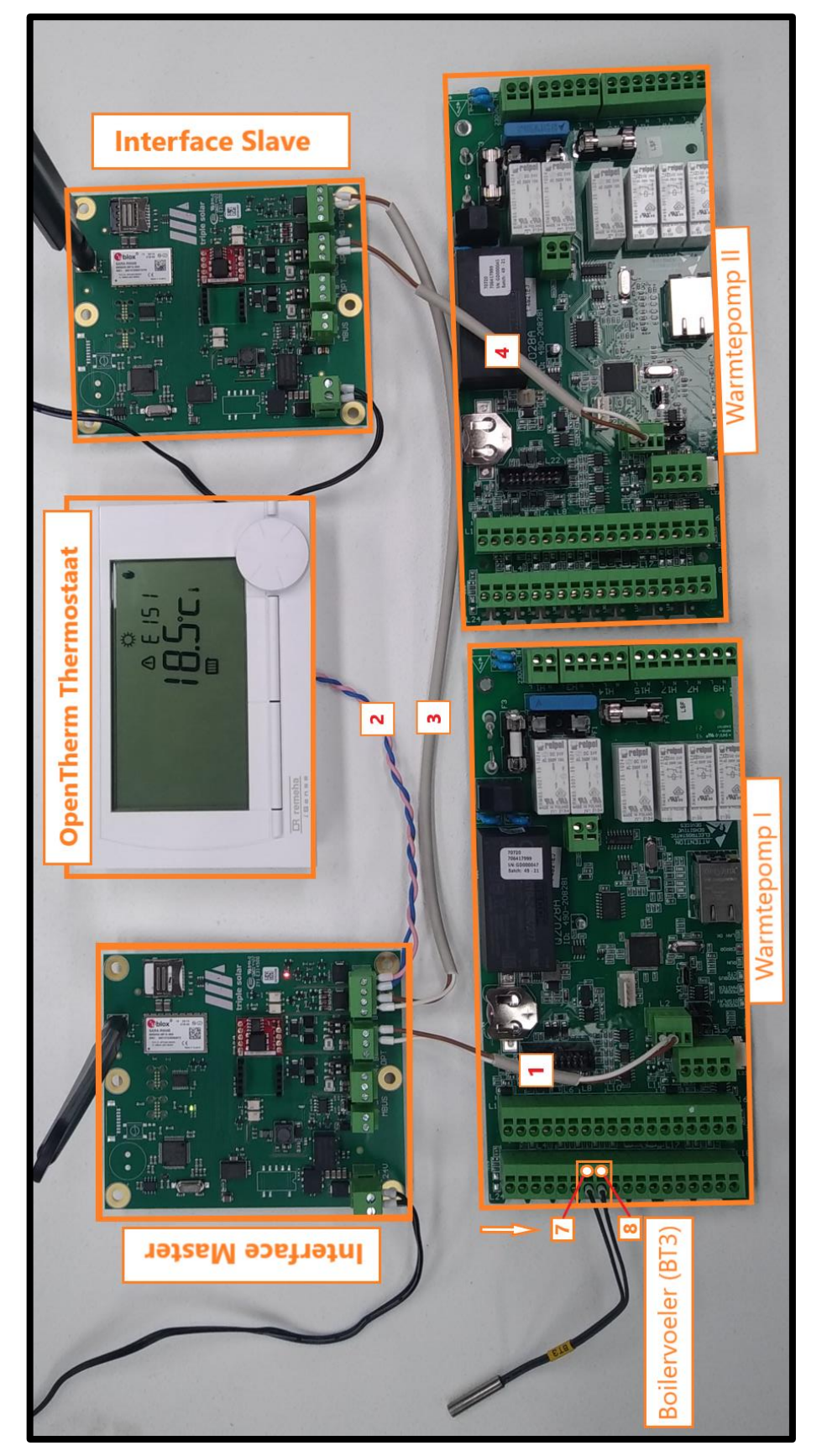

- Modbus kabel [1] met connector aansluiten op L2 van warmtepomp 1, losse aders (andere uiteinde) aansluiten op connector WP van de Interface Master. Wit = A = midden. Bruin = B = rechts.
- OpenTherm thermostaat kabel [2] op THER connector van Interface Master aansluiten.
- THER connector van Interface Slave op GAS connector van Interface Master aansluiten [<mark>3</mark>]
- Modbus kabel [4] met connector aansluiten op L2 van warmtepomp 2, losse aders (andere uiteinde) aansluiten op connector WP van de Interface Slave.

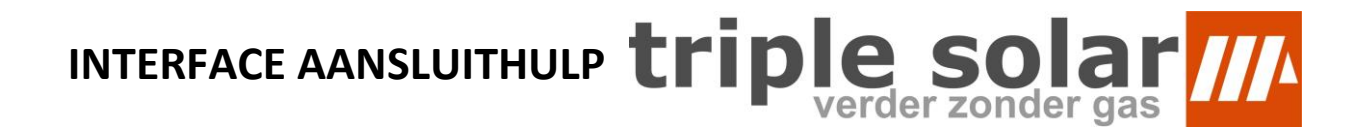

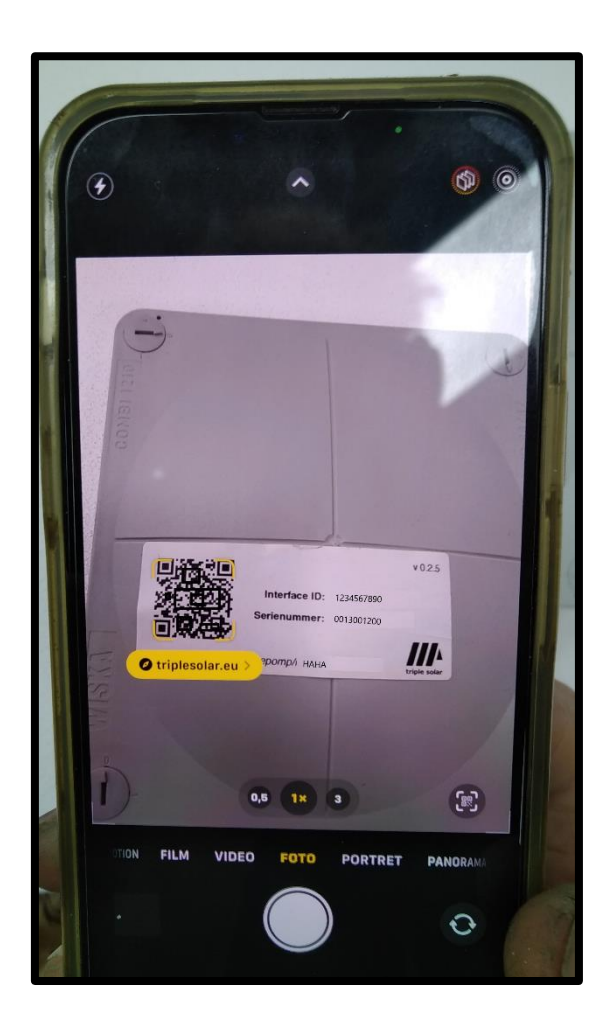

- Scan de QR-Code op het deksel van de Interface met je telefoon.
- Log in, of maak een nieuw account aan in de Triple Solar App.
- Stel de warmtepomp in.